# 예비수강신청 안내 매뉴얼 - MOBILE용

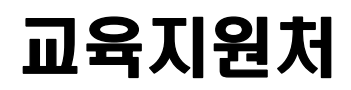

## 1. 예비수강신청 개요

- 가. 예비수강신청이란 : 정기수강신청기간 전에 수강 희망 과목을 미리 선택하여 해당 과목의 신청 수요를 확인하고, 정원의 초과여부에 따라 자동 수강등록까지 연계하는 시스템
- **나. 기간 :** 2023. 1. 30.(월) 10:00 ~ 1. 31.(화) 17:00
- 다. 방법
  - 1) 수강신청시스템 로그인 후 예비수강신청
  - 2) 예비수강신청기간에는 본인이 희망하는 과목을 수강가능인원에 상관없이 신청 가능
     ※ 해당학기 수강신청가능학점 범위내에서 예비수강신청 가능
  - 3) 수강가능인원내로 모집된 과목은 정기수강신청 전 자동으로 수강 등록 처리
     ex) 100명 수강가능인원에 80명 예비수강신청 → 자동 수강등록 처리
  - 4) 수강가능인원이 초과된 과목은 자동으로 수강등록 처리되지 않음
     ex) 100명 수강가능인원에 120명이 예비수강신청 → 정기수강신청시 별도로 수강신청해야 함.
  - 5) 수강가능인원이 초과된 과목에 대해서 수강을 희망할 경우 정기수강신청기간에 선착순으로 재신청하여야 함

## 2. 어플리케이션 설치

가. 시스템 환경

- 1) 아이폰(아이패드), 안드로이드OS를 사용하는 모바일폰 및 태블릿 PC에서 이용이 가능
- 2) 동일한 학번으로 동시에 두 군데 이상의 기기에서 스마트수강신청으로 로그인 했을 경우
   마지막으로 로그인 한 사용자만 사용 가능(인터넷과 모바일수강신청 동시사용 불가)

#### 나. 수강신청 앱 다운로드 및 설치 방법

- 1) 앱스토어를 통하여 설치하기(아이폰, 아이패드)
- 2) **Play스토어**를 통하여 설치하기(안드로이드)
- 3) "신라대학교"를 검색하여 "신라대학교 수강신청" 어플을 설치
- 4) 스토어에서 최신 버전 승인 전에 설치한 어플은 최신 버전으로 업그레이드하여 최신 버전 으로 유지

# 3. 예비수강신청 로그인 및 메뉴 안내

#### 가. 실행 및 로그인

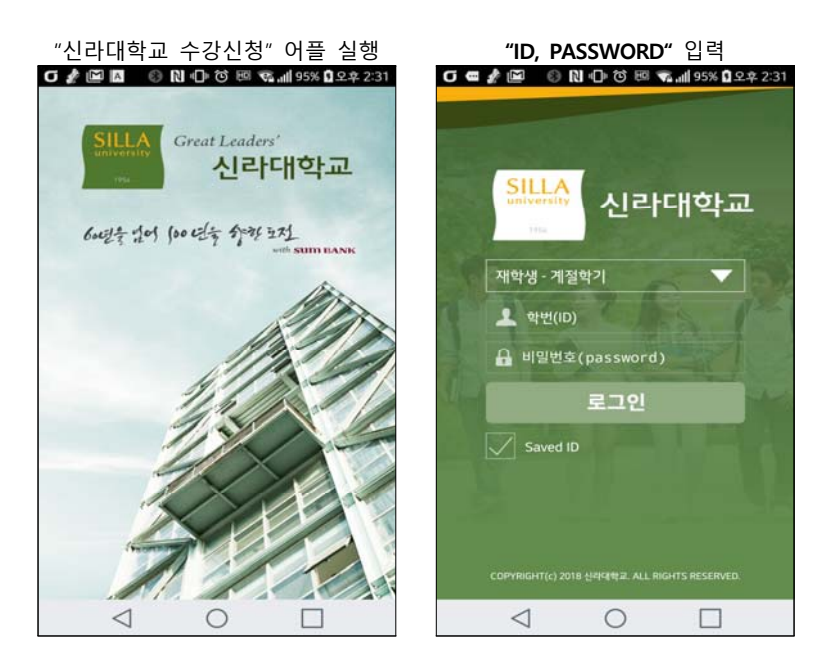

### 나. 메뉴구성 공지사항 및 환경설정

메인 메뉴

공지사항을 확인

메인페이지 우측 상단 "환경설정"선택 "**버전확인,** 로그아웃, 초기화, 세션관리"

•• \$ .utl 4G-

12

<

5

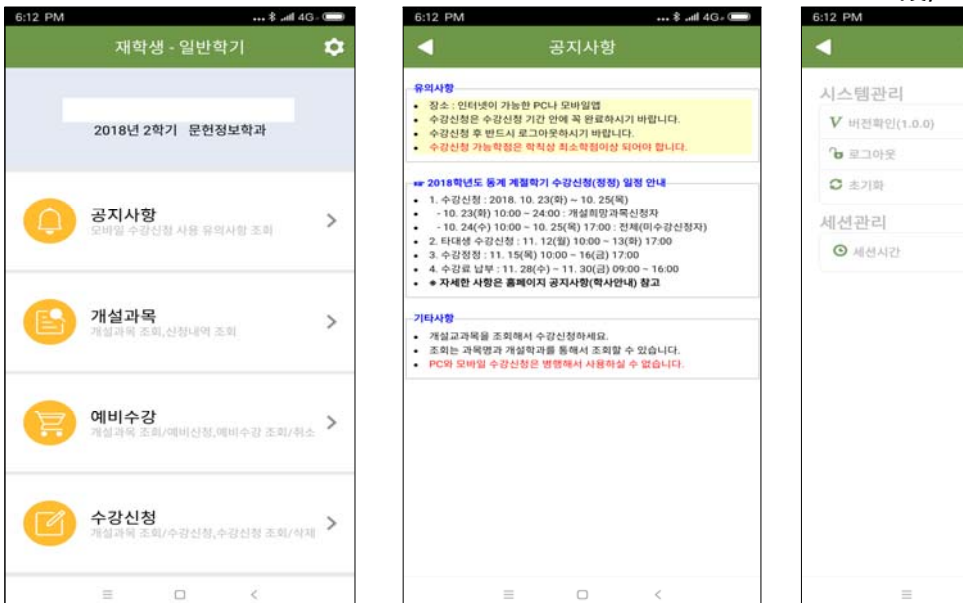

≡ 0

## - 2 -

# 4. 예비수강신청 방법

가. 개설강좌 조회 : 해당 학년도 및 학기의 개설과목을 조회할 수 있습니다.

| 개설과목 클릭                                                               | 이수구분별 개설과목 조회                | 개설과목 조회 - 상세선택            |
|-----------------------------------------------------------------------|------------------------------|---------------------------|
| 6:12 PM \$tll 4G. (                                                   | 6:12 PM \$tll 4G. (          | 6:12 PM 8 and 4Gs 💭       |
| 재학생 - 일반학기 🌼                                                          | 조회                           | 조회                        |
|                                                                       | 과 전 MI 에 수 전                 | 8-2                       |
|                                                                       |                              | 21248-01 EDI와 전자상거래(사이버)  |
| 2018년 2억기 문헌성도약과                                                      | # 1.기초월수교양<br>8·2            | 21330-01 ICT와 현대인의 삶(사이버) |
|                                                                       | # 2.선택교양                     | 21261-01 SCP IV           |
| ·····································                                 | · 3.전공 c                     | 21257-01 SEP IV           |
|                                                                       | <mark>#</mark> 4.교직          | 21257-03 SEP IV           |
| 71성과목                                                                 | # 5.자유강좌 😜                   | 21257-05 SEP IV           |
| 개월과목조회,신청내역조회                                                         | # 9.연계전공 <sup>^</sup>        | 21259-01 SJP IV           |
|                                                                       | ×                            | -1. °                     |
|                                                                       | ×                            | 20939-01 가족과 결혼           |
| 에비수영 개설과목 조회/예비신형,예비수경 조회/취소 >                                        |                              | 20968-01 갈등관리와 협상         |
|                                                                       |                              | 20885-01 고급영어회화 @         |
| 수강신청 >                                                                |                              | 20774-01 과학사이해(사이버) 프     |
| with the weight provide the St. St. 1, 4, St. 21, St. 20, MIX of will | 개설강화 에비수감 수강신청<br>조의 내야조회 내야 | *<br>20738-01 그리스신화       |
| = - <                                                                 | = _ <                        | = 0 <                     |

## 나. 개설과목 및 기타과목 조회를 통한 신청

1) 개설과목 조회 및 신청

| 예비              | 수강신청 클                    | 클릭             |            | Ŧ                            | 구분별 개설과목 조회 |     |                    | 개설과목 신청                                 |                                       |           |         |  |
|-----------------|---------------------------|----------------|------------|------------------------------|-------------|-----|--------------------|-----------------------------------------|---------------------------------------|-----------|---------|--|
| 6:12 PM         |                           | ••• \$ .atl 4G | $\bigcirc$ | 6:12 PM                      |             |     | . \$ .iil 4G- 📟    | SKT 10:                                 | 20 🗭 📾 🤋 …                            | Rest of a | l 85% 🖬 |  |
| 재               | 학생 - 일반학기                 | יו             | *          | <                            | 예비수경        | }신청 |                    | <                                       | 예비수깅                                  | 신청        |         |  |
| 2018년           | 12학기 문헌정 <b>5</b>         | 친학과            |            | 과장별<br># 1.기초필수교             | म्रक्ष<br>छ |     | #<br>0-Z           | 58081-01 사<br>잔신 [ 박창: 3]<br>알7(사606) 수 | 너양의 인물과 사상<br>시수: 3] 김정배<br>5,6(인501) |           | 신영      |  |
| ()<br>문바일 4     | <b>) 강</b><br>-감신청 사용 유의사 | 항 조회           | >          | # 2.선택교양<br># 3.전공<br># 4.교직 |             |     | -<br>-<br>         |                                         |                                       |           |         |  |
| (E) 개설과<br>개설과목 | <b>남목</b><br>조회,신청내역 조희   |                | >          | # 5.자유강좌<br># 9.연계전공         |             |     | о<br>и<br>л        |                                         |                                       |           |         |  |
| (문) 예비수<br>개설과목 | <b>≥강</b><br>조희/예비신청,예비   | 비수감 조회/취소      | >          |                              |             |     | * =                |                                         |                                       |           |         |  |
| C 수강신 개설과목      | <b>!청</b><br>조희/수경신청,수경   | 구신청 조회/삭제      | >          | 수강신청                         | 기타고<br>수감소  | 릨   | 표<br>역비수경<br>조희,삭제 |                                         |                                       |           |         |  |
| =               | 0                         | <              |            |                              | = 0         | <   | (c                 |                                         | III 0                                 | <         |         |  |

2) 기타과목 조회 및 신청

| 과목번호 및 분반번호 확인                 | 과목 및 분반번호 입력 후 신청 |         |        |                   |  |  |
|--------------------------------|-------------------|---------|--------|-------------------|--|--|
| 6:13 PM \$tl 4                 | G, 📼              | 6:13 PM |        | ••• \$ .ntl 4G, 📼 |  |  |
| ◀ 예비수강신청                       |                   |         | 예비수강신청 |                   |  |  |
| 0-7                            |                   |         |        |                   |  |  |
| 21240-01 EDI와 전자상거래(사이버)       |                   | 과목번호    |        |                   |  |  |
| 21329-01 ICT와 현대인의 삶(사이버)      |                   | 분반      |        |                   |  |  |
| 21256-01 SEP IV                |                   |         | 시청     |                   |  |  |
| 21258-01 SJP IV                | E                 |         |        |                   |  |  |
|                                |                   |         |        |                   |  |  |
| 20948-01 고객과 친환경 마케팅           | 0                 |         |        |                   |  |  |
| 21113-01 고전산책                  | *                 |         |        |                   |  |  |
| 20831-01 과학사이해(사이버)            | 0                 |         |        |                   |  |  |
| 21117-01 글로벌비즈니스의 이해           | *                 |         |        |                   |  |  |
| 21117-03 글로벌비즈니스의 이해           | -                 |         |        |                   |  |  |
| 21245-01 글로벌지역전문가양성(사이버)       | 82                |         |        |                   |  |  |
| 21242-01 기후변화와 인류의 미래(사이버)     | =                 |         |        |                   |  |  |
| C                              | -                 | 수강신청    | 기타과목   | 예비수감              |  |  |
| <u> 1949.01</u> 대하고브 서고저라(나이배) |                   | 1020    | 수경신청   | 소비,신지             |  |  |
| ≡ □ <                          |                   | 8       | = 0    | <                 |  |  |

## 다. 예비수강신청 내역 삭제

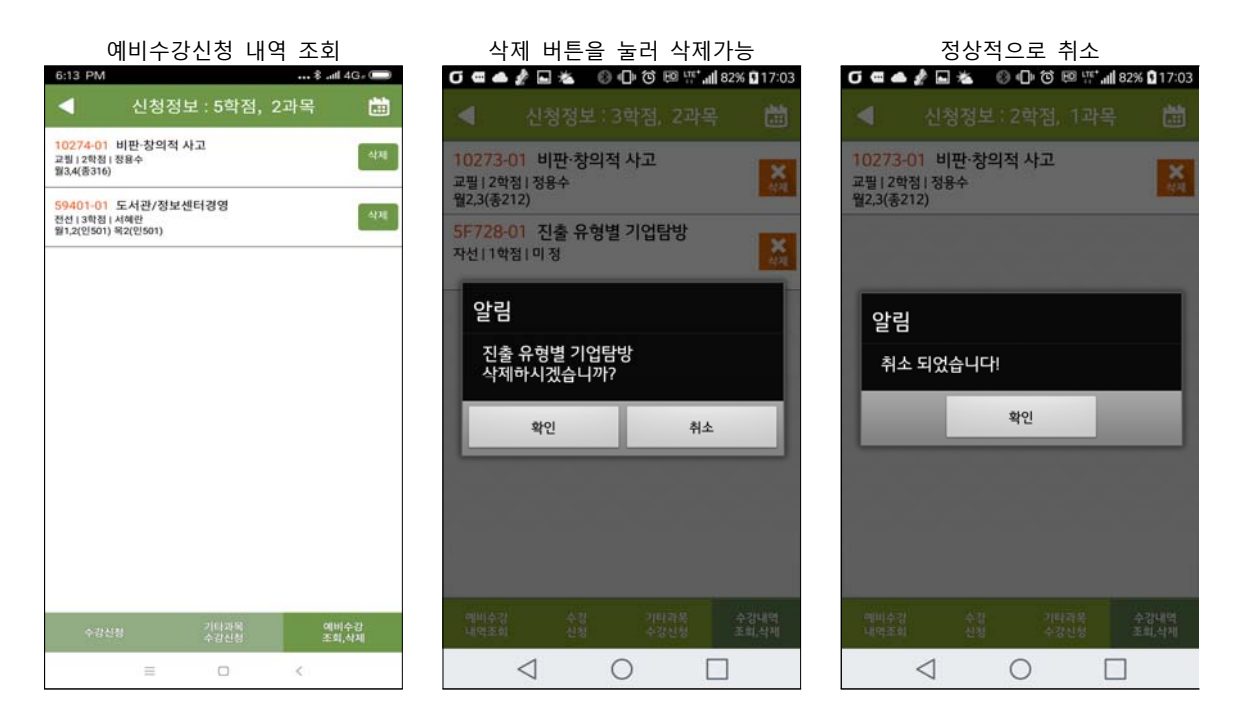

## 라. 예비수강 내역조회, 수강신청 내역조회, 시간표 조회 : 자신이 신청한 예비수강 내역 및 수강신청 내역, 시간표를 조회할 수 있습니다.

| 예비수강 내역조회                                                    | 수강신청 내역조회                                               | 시간표 조회       |           |       |                       |           |
|--------------------------------------------------------------|---------------------------------------------------------|--------------|-----------|-------|-----------------------|-----------|
| 6:12 PM \$ .ntl 4G - 0                                       | 6:12 PM •••• \$ .iifl 4G - 📼                            | 6:12 PM      |           |       | 8 .                   | all 46- 💷 |
| <ul> <li>신청정보 : 5학점, 2과목</li> </ul>                          | ◀ 신청정보 : 16.5학점, 7과목 → ☐                                |              |           | 시간표   |                       |           |
| 10274-01 비판-창의적 사고<br>교립 (2박정) 장용수<br>월3.4(종316)             | 10274-02 비판-창의적 사고<br>교원 (2학원 류청오<br>발3.4(종317)         | 선택 내용<br>501 | 용 : 도서관/· | 정보센터경 | 경영   (서혜 <sup>-</sup> | 란) 인      |
| 59401-01 도서관/정보센터경영<br>전선   3학점   시에만<br>월1,2(인501) 육2(인501) | 21026-01 이미지면접<br>교신 1 2학평 1 관유리<br>월7.8년1051 개수권       |              | MON TUE   | WED   | THU FR                | I SAT     |
|                                                              | 42537-01 옥록학                                            | 0            |           |       |                       |           |
|                                                              | 전월   3학전   이당속<br>학4,5(인207) 북3(인201)                   | 1            |           |       |                       |           |
|                                                              | 44538-01 진로지도 IV<br>전월 I 0.5학형 I 서해란<br>북7(전501)        | 2            |           |       |                       |           |
|                                                              | 56409-01 인터넷정보검색<br>전신[3만정] (공은영<br>왕6.77년43]) 64(인431) | 3            |           |       |                       |           |
|                                                              | 59401-01 도서과/정부세터경영                                     | 4            |           |       |                       |           |
|                                                              | 전년13학정1,44년201<br>정1,2(인501) 해2(인501)                   | 5            |           |       |                       |           |
|                                                              | 59080-01 정보교육론<br>전선 13학정 186주<br>수석.5(안208) 전5(안405)   | 6            |           |       |                       |           |
|                                                              |                                                         | 7            |           |       |                       |           |
|                                                              |                                                         | 8            |           |       |                       |           |
| 개성강좌 에비수감 수감신청<br>조희 내역조희 내역                                 | 개설강좌 에비수값 수강신청<br>조희 내여조희 내역                            | 9            |           |       |                       |           |
| ≡ 0 <                                                        | = 0 <                                                   | 68 B.        | =         | 0     | <                     |           |

## 5 수강신청시스템 유의사항

#### 가. 멀티로그인 방지

동일한 학번으로 동시에 두 군데 이상의 PC에서 로그인을 했을 경우 조회 기능은 가능하나 수강신청 저장을 시도하면 마지막으로 로그인한 사용자만 저장 가능하고 나머지는 로그아웃 처리

| 동일 아이디로 다른 기기에서 로그온 하였습니다. |    |
|----------------------------|----|
| 다시 로그온 하시기 바랍니다!           |    |
|                            |    |
|                            | 확인 |
|                            |    |

#### 나. 수강 매매 방지 시스템(수강 정정 기간에만 적용)

- 1) 강좌의 최대 수용인원까지 신청하여 수강 여석이 0인 상태에서 강좌 삭제자가 발생하는 경우, 일정시간동안 모든 학생이 공평하게 수강기회를 가질 수 있는 경과시간을 둔 후 수 강신청할 수 있도록 하여 수강매매를 방지하고자 함.
  ※ 일정시간 : 10~20분 사이의 랜덤 시간
- 2) 적용시기 : **수강정정 기간**(수강정정 시작과 동시에 시스템 작동)

※ 예비수강신청 및 수강신청기간에는 미실시